# Franke @Home - Guía del usuario

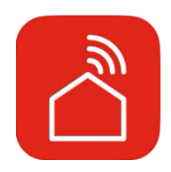

| Franke @Home - Guía del usuario                                                   |    |
|-----------------------------------------------------------------------------------|----|
|                                                                                   | 1  |
| Cómo conectar tu campana al Franke @Home app                                      | 2  |
| Paso 1: Instalación de la Franke @Home app                                        | 2  |
| Paso 2: Empareja tu campana con la aplicación Franke @Home                        | 3  |
| Paso 2: empareje su campana con la aplicación Franke @Home (AQ-Sense)             | 7  |
| Desvincular la campana de tu cuenta                                               | 7  |
| Eliminar todos los usuarios emparejados de la campana                             | 8  |
| Aplicación Franke @Home (nota: las características pueden variar según el modelo) | 8  |
| Configuración del asistente vocal                                                 |    |
| Amazon Alexa                                                                      |    |
| Instalación                                                                       |    |
| Comandos disponibles                                                              |    |
| Google Home                                                                       |    |
| Instalación                                                                       |    |
| Comandos disponibles                                                              | 23 |
| Accesos directos de Siri (solo para dispositivos iOS)                             | 24 |
| Instrucciones                                                                     | 24 |
| Solución de problemas                                                             | 27 |
| Conectividad                                                                      | 27 |
| Asistentes vocales                                                                |    |

Consulte la guía de instalación de su campana para ver si es compatible con el Franke @Home app. Si la campana es compatible, todo lo que necesita es un Wi-Fi conexión con acceso a Internet que puede llegar a la ubicación de su campana extractora. Franke @Home le permite controlar su campana extractora desde cualquier lugar utilizando un dispositivo móvil, su Amazon Alexa o el altavoz inteligente de Google Home o tus accesos directos de Siri.

La aplicación Franke @Home está disponible en dispositivos iOS con iOS 11 o posterior y dispositivos Android con Android versión 8 o posterior. Puede descargar la aplicación desde Google Play Store o Apple App Store.

Si su campana no está conectado a la red Wi-Fi, la funcionalidad funcionará de manera similar a una campana típica sin conectividad.

Franke @Home no funciona a través de redes Wi-Fi que requieran el registro del navegador (es decir, un nombre de usuario y una contraseña introducidos a través de un navegador web). Debe tener una red inalámbrica estable con buena recepción y acceso a Internet.

La red Wi-Fi debe tener una frecuencia de 2,4 GHz (IMPORTANTE: las <u>redes</u> de <u>5,0</u> GHz <u>no</u> <u>funcionarán</u>), cumplen con el estándar 802.11b o 802.11g con un ancho de banda de 20 MHz.

#### Cómo conectar tu campana al Franke @Home app

Paso 1: Instalación de la Franke @Home app

- 1. En su teléfono inteligente o tableta, vaya a la App Store (Apple Dispositivos) or Google Play Store (Android Dispositivos)
- 2. Entrar "Franke @Home" en el campo de búsqueda de la tienda

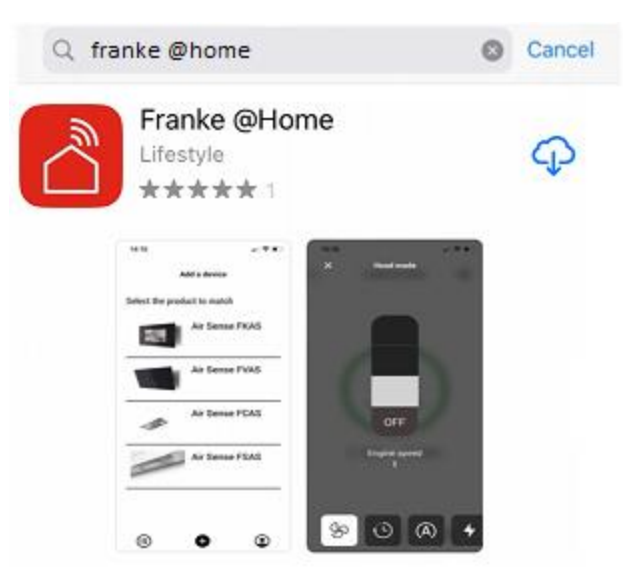

- 3. Seleccione la aplicación "Franke @Home" publicada por Faber S.p.A. e instálela en su teléfono inteligente
- 4. Abra la aplicación @Home app

FR AN KE

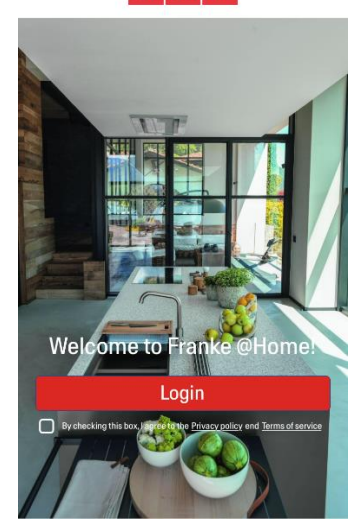

- 5. Acepte la política de privacidad y los términos de servicio marcando la casilla de verificación, y luego presione "Iniciar sesión"
- 6. Regístrese para obtener una nueva cuenta de Franke a través del sitio frankeid . La aplicación lo guiará a través del proceso de registro. No olvide registrar su dirección de correo electrónico y contraseña.

Paso 2: Empareja tu campana con la aplicación Franke @Home

- 1. Hacer Asegúrese de que el ventilador de la campana y los botones de luz deben estar apagados
- 2. On the Franke @Home app, press the

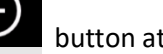

button at the bottom center of the app

3. Seleccione el modelo de su campana

#### Add a device

Select the product to match

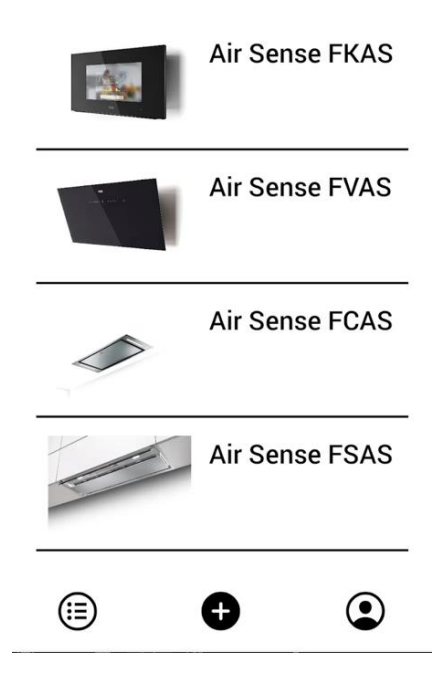

- 4. Mantenga presionado (3 segundos) el botón de la campana como lo indica la aplicación hasta que los LED comiencen a parpadear
- 5. Vaya a la configuración de Wi-Fi de su teléfono y conéctese a la red "FFCONNECT-\*\*\*" o "Faber-\*\*\*". Cuando se complete el proceso, vuelva a la aplicación

← FRANKE

2 step

Go to Settings and connect your phone to the "FFCONNECT-XYXY" Wi-Fi network. When the process is completed, reopen the Franke @Home App

Inserte el nombre (SSID) y la contraseña de su red Wi-Fi doméstica (asegúrese de insertar la contraseña correcta, sin espacio en blanco) y presione continuar. Nota: el SSID debe ser exacto, incluidas las letras mayúsculas y minúsculas

| FR AN KE                                                |
|---------------------------------------------------------|
|                                                         |
| er the name (SSID) and<br>rd of your home Wi-Fi network |
| t name or SSID                                          |
| ssword                                                  |
| ۵                                                       |
| Connect a bood                                          |
|                                                         |

- 7. Cuando se complete el proceso, vaya a la configuración de Wi-Fi y conecte el teléfono inteligente (o tableta) a la red Wi-Fi de su hogar.
- 8. ¡El emparejamiento está completo! Debería ver la campana en sus dispositivos en la aplicación Franke @Home.

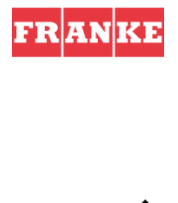

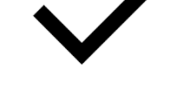

Set-up completed!

Now you are ready to use your product

Done

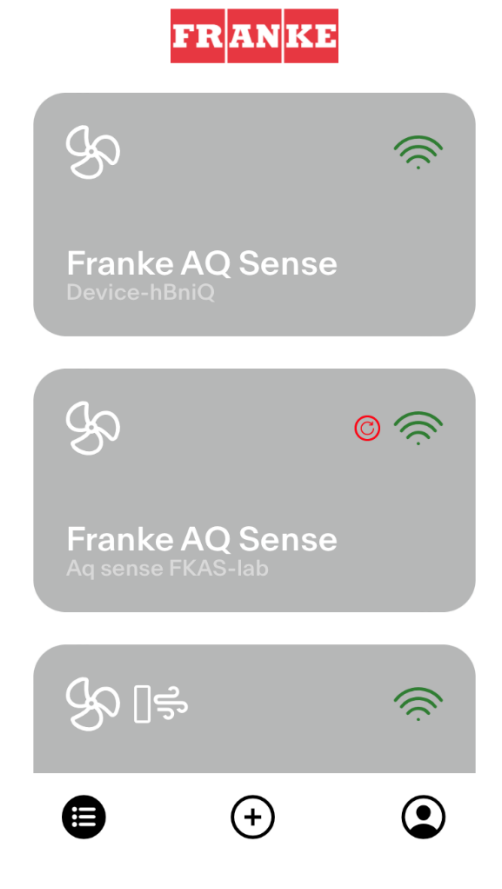

Paso 2: empareje su campana con la aplicación Franke @Home (AQ-Sense)

- 1. Asegúrese de que el ventilador de la campana y los botones de luz deben estar apagados
- 2. En la app Franke @Home app, pulse el botón situado en la parte inferior central de la app
- 3. Seleccione el modelo AQ-Sense (si no encuentra su modelo, asegúrese de haber seleccionado la región correcta en el desplegable de la parte superior)
- En la campana AQ-Sense, vaya al menú de configuraciones ( "Asociación"
- 5. Escanee el código QR que aparece en la pantalla de la campana
- 6. Espere a que finalice el proceso
- 7. ¡El emparejamiento se ha completado! En la aplicación Franke @Home podrá ver la campana en la lista de dispositivos.

Si desea cambiar la red doméstica inalámbrica que está conectada a la campana, restablezca la conexión a su campana repitiendo el **Paso 2 - empareje su campana con la aplicación Franke @Home**.

#### Desvincular la campana de tu cuenta

Si necesita quitar la campana de su cuenta, debe seguir estos pasos:

1. Seleccione la campana que desea eliminar de la lista de dispositivos emparejados

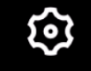

- 2. Toca el botón en la esquina superior derecha de la aplicación
- 3. Seleccione "Restablecer dispositivo" (« Reset device »)
- 4. Toca "Eliminar el emparejamiento" (« Delete the pairing »)

Eliminar todos los usuarios emparejados de la campana

Si necesita eliminar todos los usuarios emparejados de la campana, siga estos pasos:

1. Seleccione la campana que desea eliminar de la lista de dispositivos emparejados

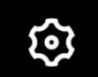

- 2. Toca el **estima**icono en la esquina superior derecha de la aplicación
- 3. Seleccione "Restablecer dispositivo" en la aplicación (« Reset device »)
- 4. Ponga la campana en "modo de configuración" (« mode configuration » ) presionando el mismo botón en la campana extractora que usó cuando emparejó la aplicación
- 5. Toque "Restablecer configuración predeterminada" (« Reset default settings »)

Este paso puede ser necesario si cambia el módem o el enrutador.

Aplicación Franke @Home (nota: las características pueden variar según el modelo)

### Pantalla de inicio

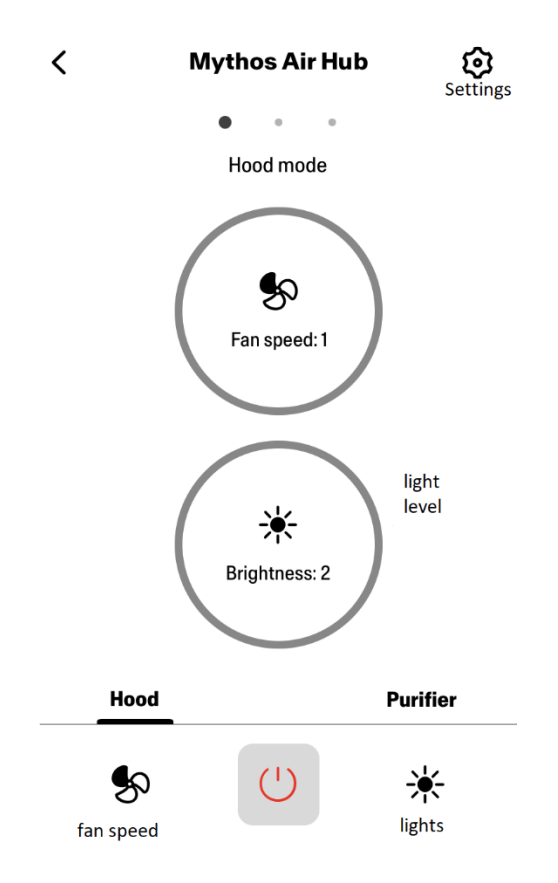

## Calidad del Aire, Humedad, Temperatura

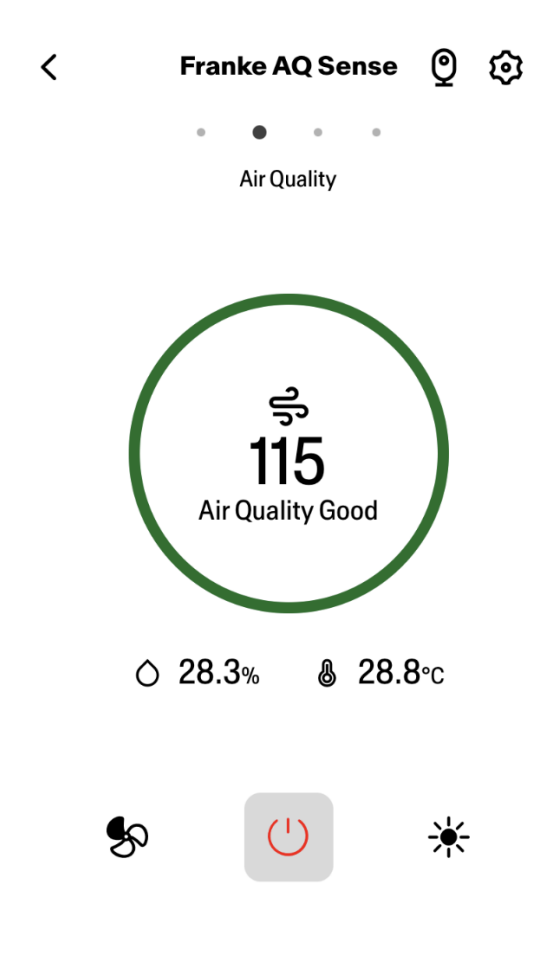

Condiciones de los Filtros de Carbón y Grasa

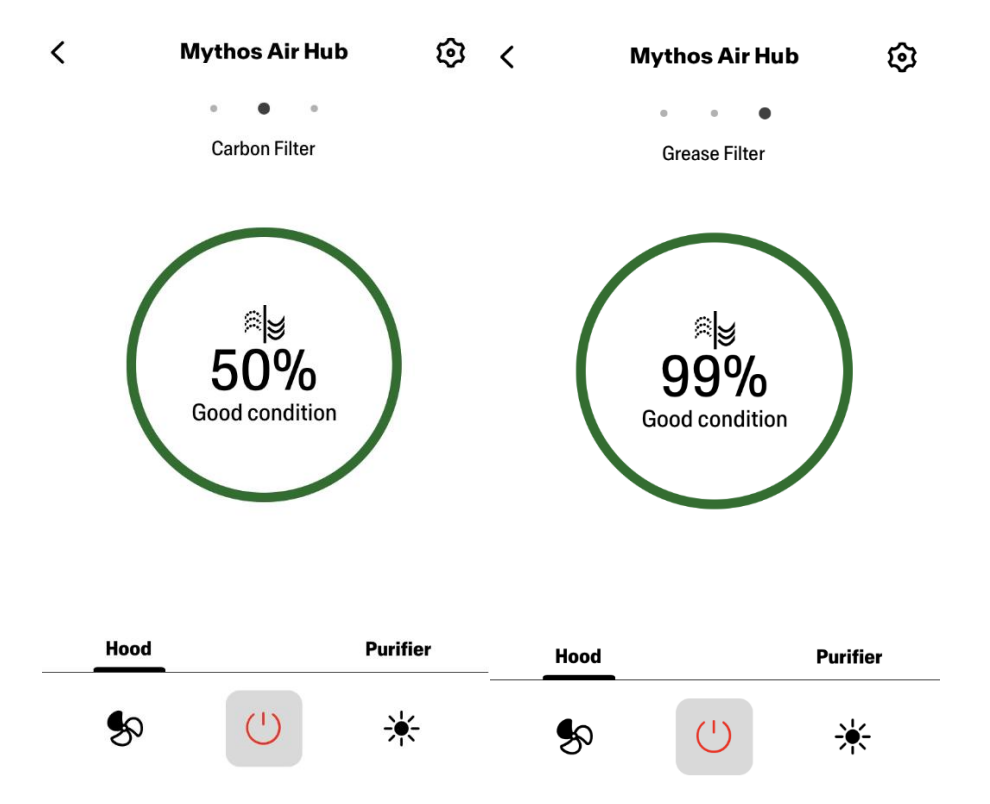

Pantalla de comando de luz

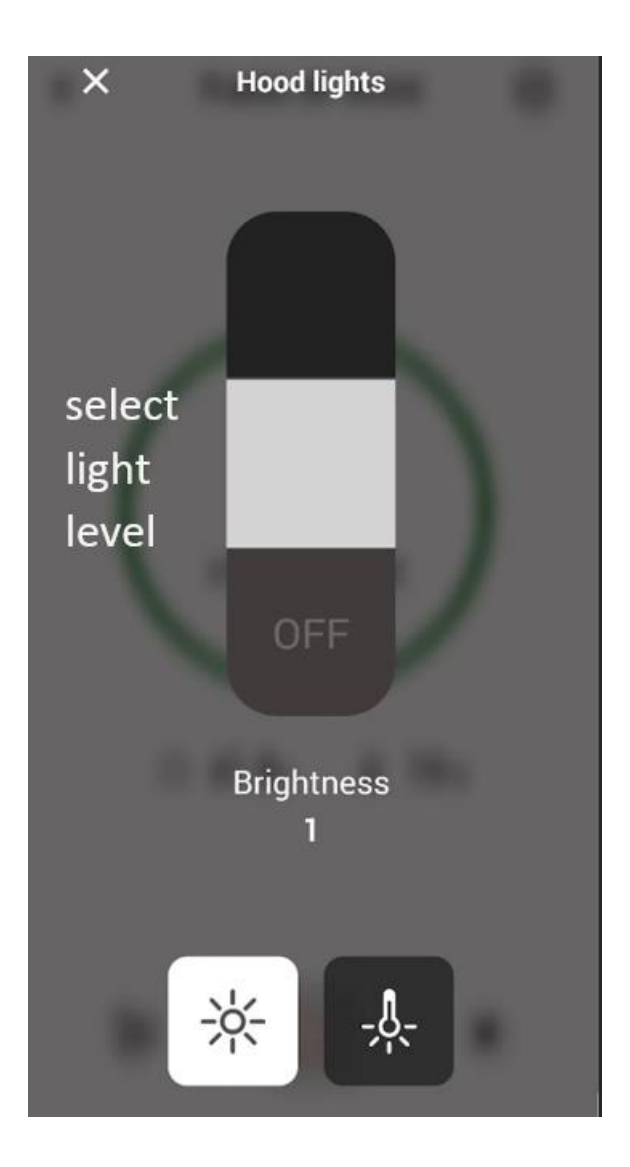

Pantalla de Comando del Ventilador

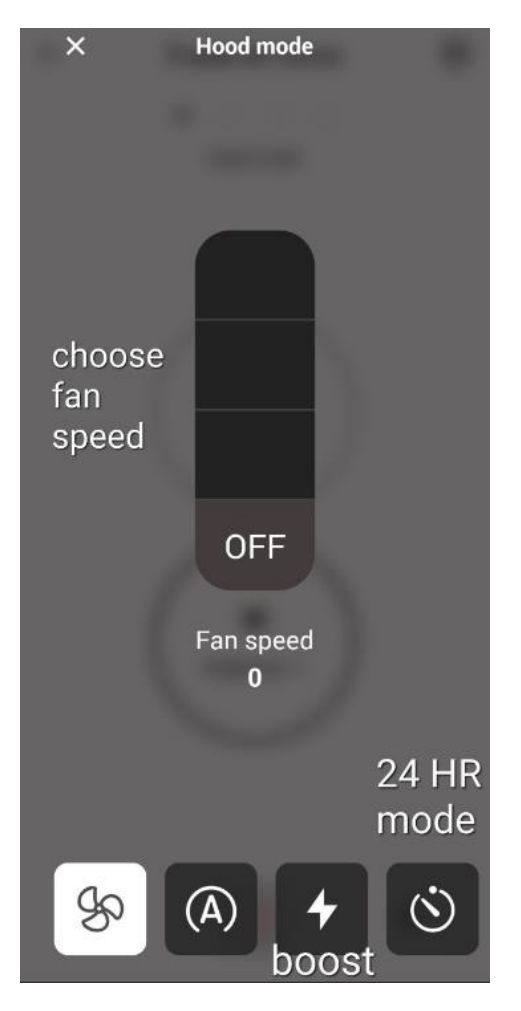

Nota: El modo "Retraso apagado" solo se puede ejecutar cuando el ventilador está <u>encendido</u>. El modo "24 horas" solo puede funcionar con el ventilador <u>apagado</u>

Pantalla de Inicio del Purificador

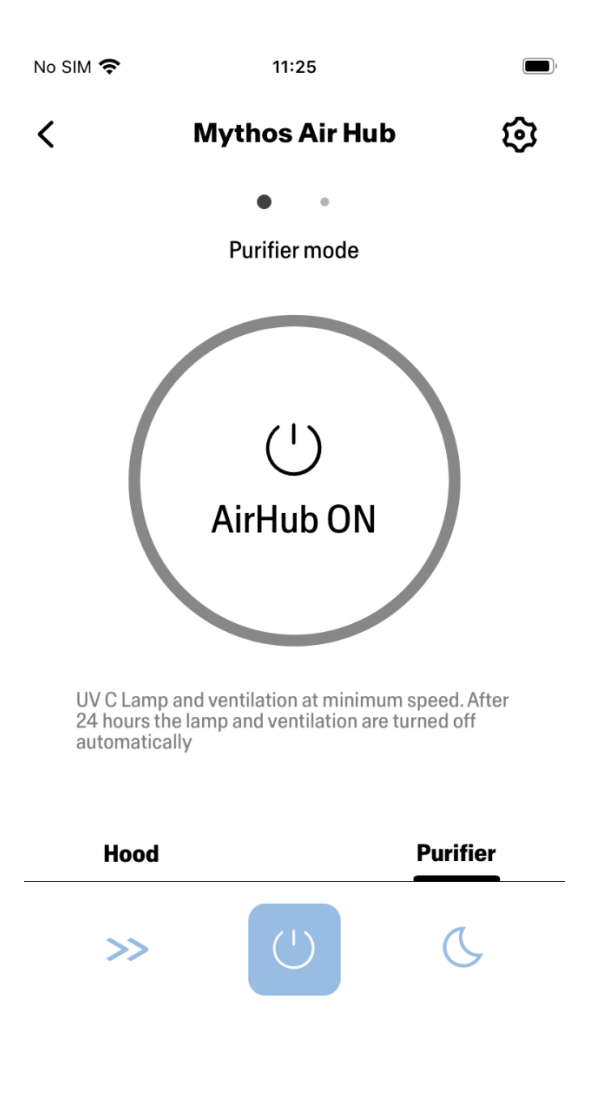

Modo Día y Noche

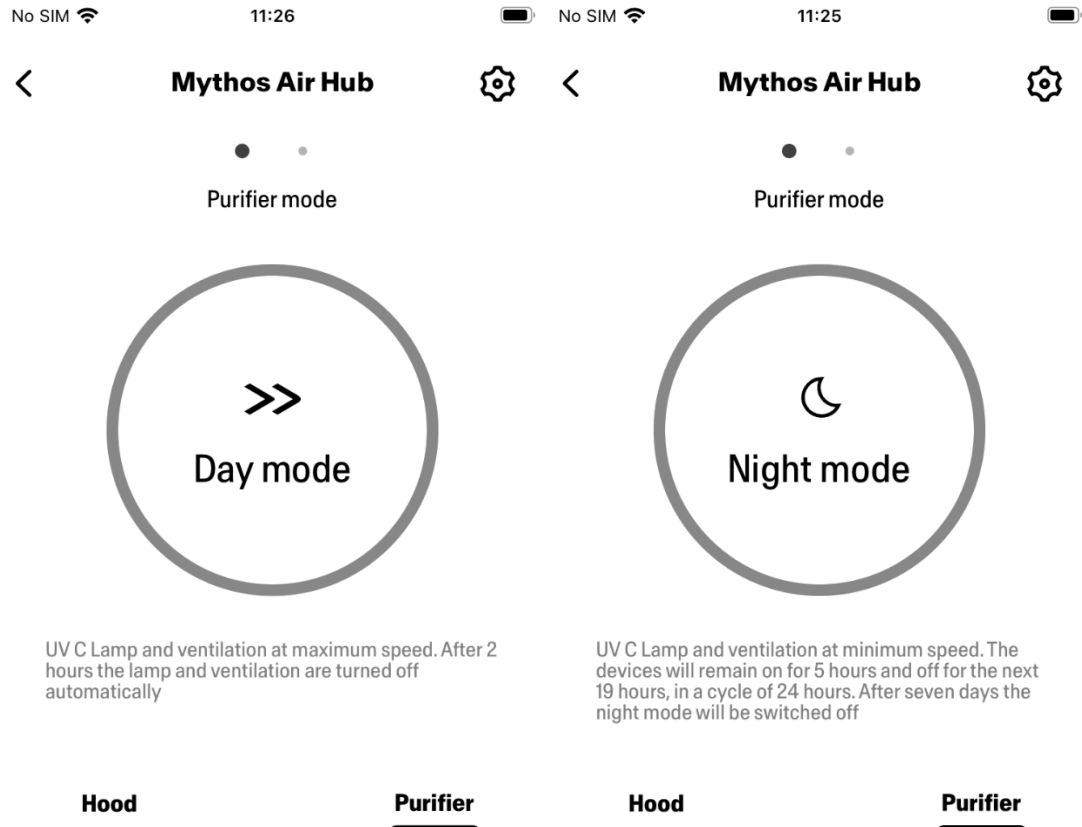

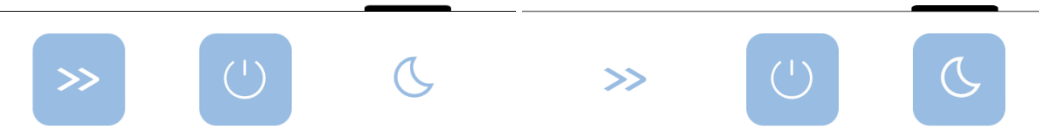

Condiciones de las Lámparas UV

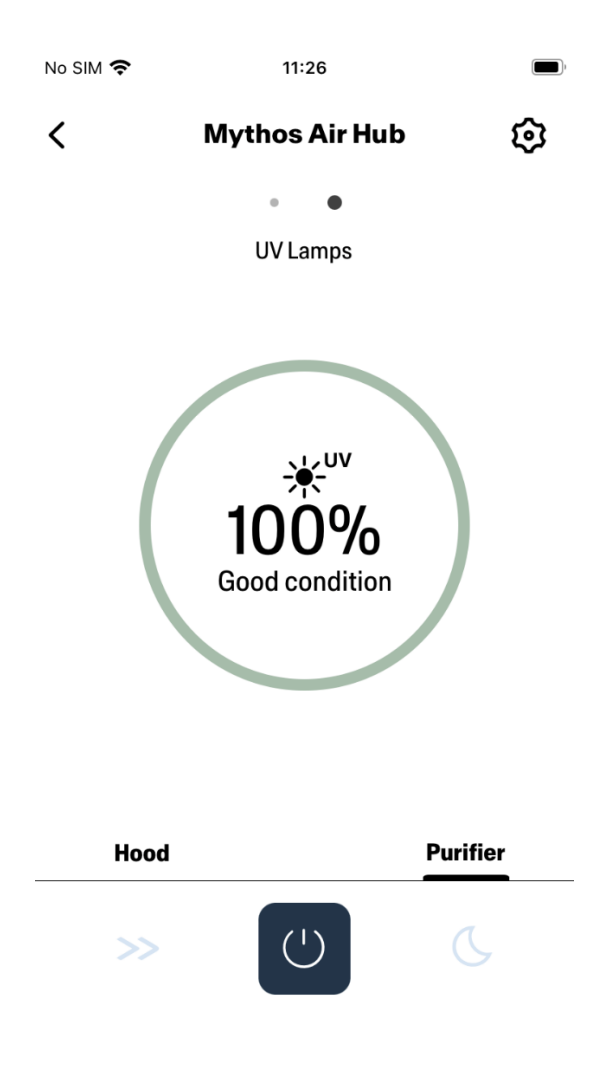

# Configuración del asistente vocal

### Amazon Alexa

#### Instalación

- 1. Seguir el Paso 2: empareja tu campana con la aplicación Franke @Home. Alexa funcionará con el último dispositivo emparejado en la aplicación Franke @Home. Este es un paso obligatorio si desea utilizar Amazon Alexa.
- 2. Descargue la aplicación Alexa desde Google Play Store (Android) o Apple App Store (iOS) y cree una cuenta de Amazon (si aún no tiene una)
- 3. Abra la aplicación Alexa, vaya a la sección "Habilidades y juegos" (« Skills & Games ») y busque la habilidad "Franke @Home"

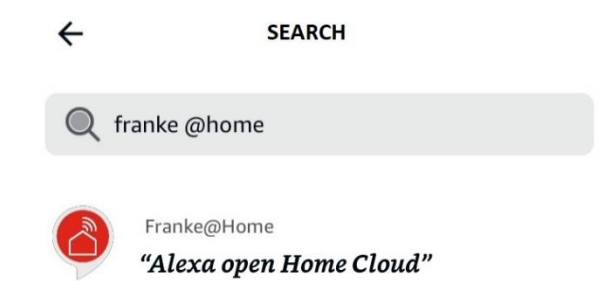

- 4. Haga clic en "Habilitar"
- 5. Cuando se le solicite, inicie sesión con la misma cuenta utilizada en la aplicación Franke @Home
- 6. Debería ver un mensaje que dice que la habilidad Franke @Home se ha vinculado correctamente.
- 7. Alexa buscará dispositivos para conectarse:

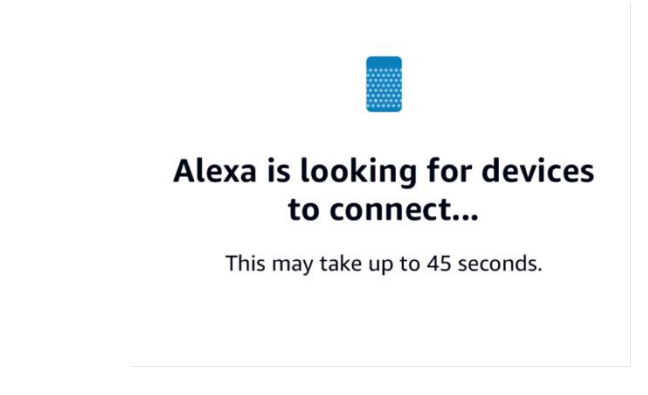

8. La habilidad está configurada correctamente

#### Comandos disponibles

Para controlar tu campana con Alexa, debes activar la habilidad Franke @Home diciendo "Alexa, abre Home Cloud".

Después del mensaje de bienvenida, puede decir su comando.

|                        | MANDAR                       |  |
|------------------------|------------------------------|--|
|                        | "Alexa, abre Home Cloud"     |  |
| Nombre del dispositivo | Campana                      |  |
| Lista de comandos      | Comandos de lista            |  |
|                        | Qué puedo hacer              |  |
| Temperatura            | Cual es la temperatura?      |  |
| Humedad                | Cuanta humedad hay?          |  |
| Calidad del aire       | Cual es la calidad del aire? |  |
| Velocidad              | Configura velocidad 1        |  |

|                             | Configura velocidad 2                       |
|-----------------------------|---------------------------------------------|
|                             | Configura velocidad 3                       |
|                             | Aumenta la velocidad                        |
|                             | Disminuye la velocidad                      |
| Luces                       | Enciende luces campana                      |
|                             | Apaga luces campana                         |
| Motor                       | Enciende el motor                           |
|                             | Apaga el motor                              |
| Encendido / Apagado         | Activa la campana                           |
|                             | Desactiva la campana                        |
| Modo                        | Configura modalidad auto de la campana      |
|                             | Configura velocidad intensiva de la campana |
|                             | Configura la funcion 24 horas               |
|                             | Estoy cocinado                              |
|                             | Estoy comenzando a cocinar                  |
| Estado del filtro de grasa  | Cual es el estado de los filtros?           |
| Estado del filtro de carbón | Cual es el estado de los filtros?           |

### Google Home

Instalación

- Siga el paso 2: empareje su campana con la aplicación Franke @Home.
  Google Home funcionará con el último dispositivo emparejado en la aplicación Franke
  @Home. Este es un paso obligatorio si desea utilizar Google Home.
- 2. Descargue la aplicación Google Home desde Google Play Store (Android) o Apple App Store (iOS) y cree una cuenta de Google (si aún no tiene una)
- 3. Desde la aplicación "Google Home", seleccione el botón "+" en la esquina superior izquierda:

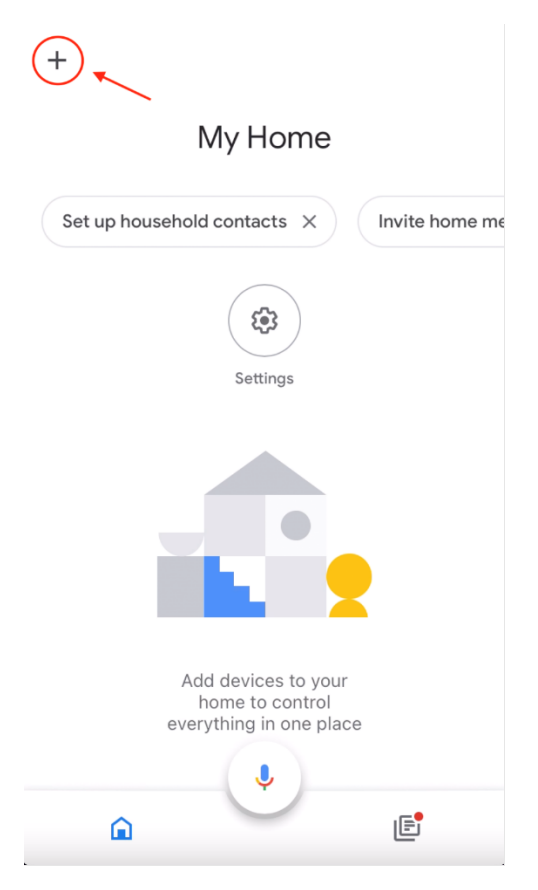

4. Toque "Configurar dispositivo" (« Setup device ») :

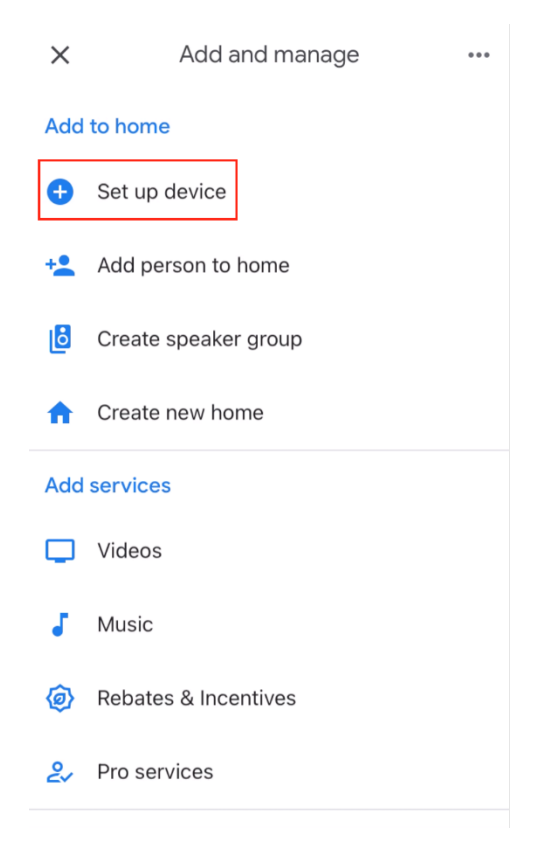

5. Luego toque "Funciona con Google" (« Works with Google »):

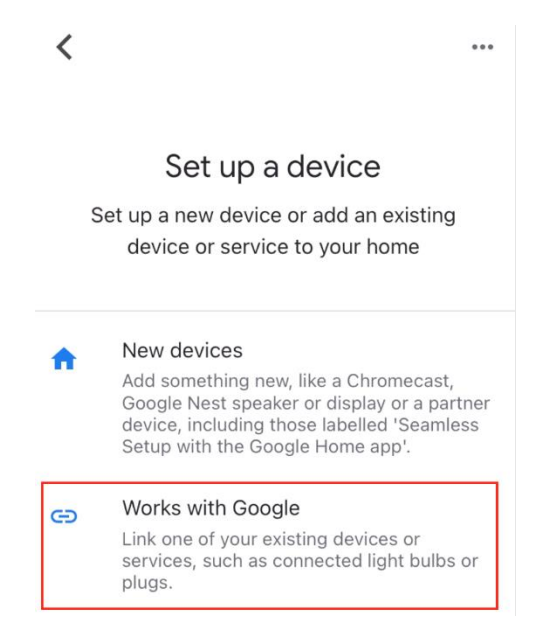

6. Busque "Franke @Home" y toque la entrada con el logotipo de Franke @Home:

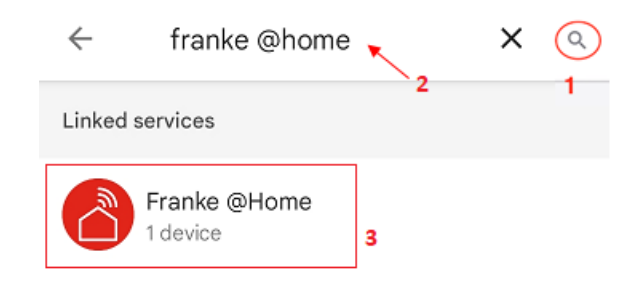

- 7. Cuando se le solicite, inicie sesión con la misma cuenta utilizada en la aplicación Franke @Home. Al final del proceso, debería aparecer el mensaje "Franke @Home enlazado"
- 8. En el menú "Elegir dispositivo" (« Choose device »), toque "Smart Hood" y luego en "Siguiente" (« next »):

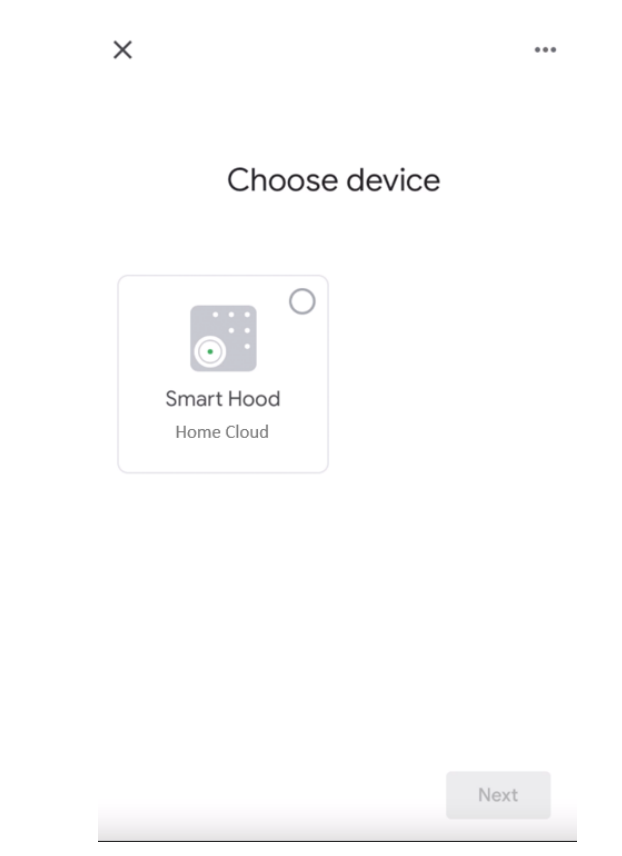

9. Elija la casa para el dispositivo y toque "Siguiente" (« next »):

| <                                                          | ••• |
|------------------------------------------------------------|-----|
| Choose a home<br>You'll be able to control the devices and | Ł   |
| My Home                                                    |     |
| + Create another home                                      |     |
|                                                            |     |
|                                                            |     |
| Next                                                       |     |

- 10. Seleccione la ubicación de su dispositivo
- 11. Al final del proceso, debería ver su dispositivo en la pantalla en relación con la casa seleccionada

| My Home                     |                |
|-----------------------------|----------------|
| Set up household contacts X | Invite home me |
| \$                          |                |
| Routines Settings           |                |
| Kitchen<br>1 device         |                |
| 📇 Home Cloud >              |                |
| Į                           |                |
| Â                           | Ē              |

## Comandos disponibles

Para comandar tu campana con Google Home, debes activar el Asistente de Google diciendo "Hey Google" y luego decir el comando deseado.

Consejo recomendado: el nombre predeterminado del dispositivo es "Home cloud". Puede cambiar el nombre desde la aplicación Google Home haciendo clic en el dispositivo y, a continuación, haciendo clic en su nombre: se abrirá un mensaje cuando pueda cambiar el nombre del dispositivo. Establezca esto en un nombre que pueda pronunciar correctamente y que Google pueda entender fácilmente.

+

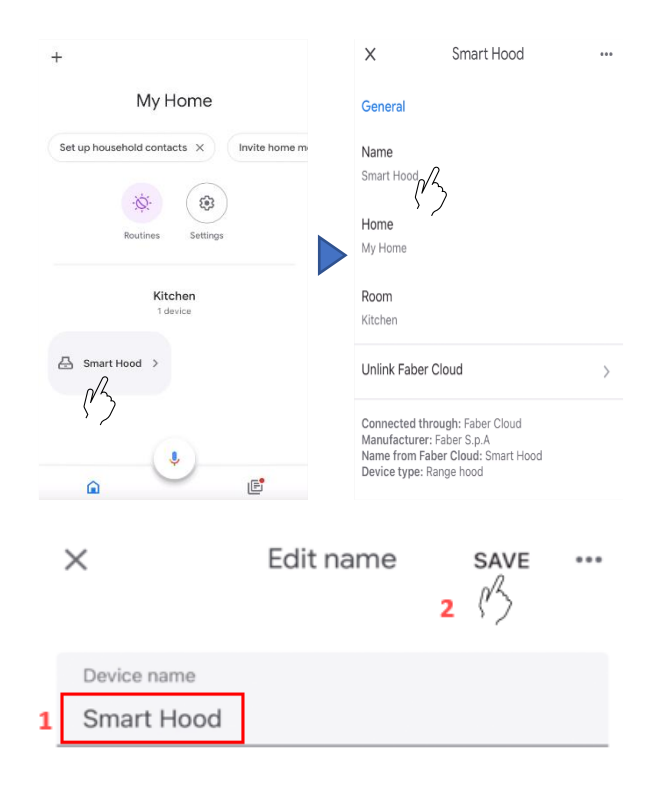

|                        | MANDAR                                                                 |  |
|------------------------|------------------------------------------------------------------------|--|
| Nombro dol dispositivo | Home Cloud                                                             |  |
| Nombre del dispositivo | Home Cloud                                                             |  |
|                        | (o el que configuraste en la aplicación)                               |  |
| Temperatura            | Cual es la temperatura de <nombre del="" dispositivo=""></nombre>      |  |
| Humedad                | Cual es la humedad de <nombre del="" dispositivo=""></nombre>          |  |
| Calidad del aire       | Cual es la calidad del aire en <nombre del="" dispositivo=""></nombre> |  |
| Velocidad              | Configura la velocidad de <nombre del="" dispositivo=""> en 1</nombre> |  |
|                        | Configura la velocidad de <nombre del="" dispositivo=""> en 2</nombre> |  |
|                        | Configura la velocidad de <nombre del="" dispositivo=""> en 3</nombre> |  |
| Luces                  | Enciende las luces de <nombre del="" dispositivo=""></nombre>          |  |
|                        | Apaga las luces de <nombre del="" dispositivo=""></nombre>             |  |
| Motor                  | Enciende el motor de <nombre del="" dispositivo=""></nombre>           |  |
|                        | Apaga el motor de <nombre del="" dispositivo=""></nombre>              |  |
| Encendido / Apagado    | Enciende <nombre del="" dispositivo=""></nombre>                       |  |
|                        | Apaga <nombre del="" dispositivo=""></nombre>                          |  |
| Modo                   | Configura <nombre del="" dispositivo=""> en auto</nombre>              |  |
|                        | Configura <nombre del="" dispositivo=""> en intensivo</nombre>         |  |
|                        | Configura <nombre del="" dispositivo=""> en 24 horas</nombre>          |  |

Accesos directos de Siri (solo para dispositivos iOS)

Instrucciones

- Siga el paso 2: empareje su campana con la aplicación Franke @Home.
  Siri funcionará con el último dispositivo emparejado en la aplicación Franke @Home. Este es un paso obligatorio si desea usar Siri.
- 2. En la aplicación Franke @Home, haga clic en el icono "Configuración de perfil" en la esquina inferior derecha de la pantalla:

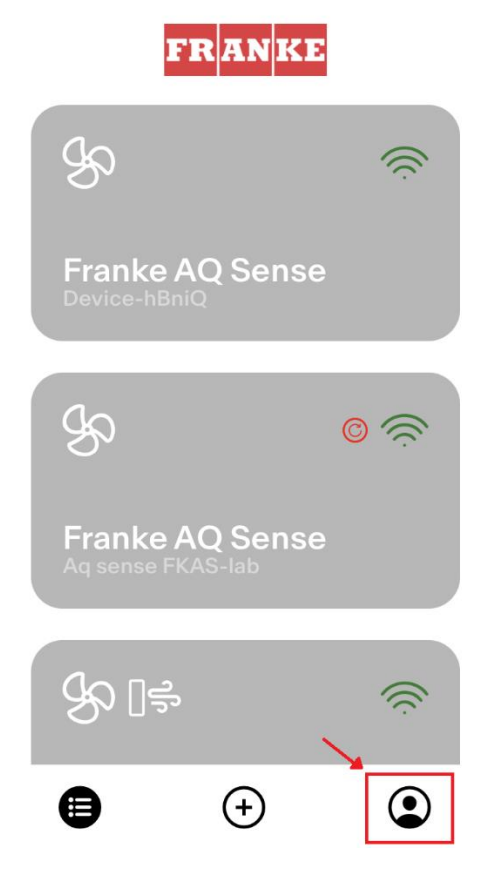

3. Luego seleccione el elemento de menú "Accesos directos de Siri":

| Settings          | > |
|-------------------|---|
| Legal information | > |
| Siri Shortcuts    | > |
| Logout            |   |

4. Haga clic en el icono "+" en la esquina superior derecha para agregar un acceso directo

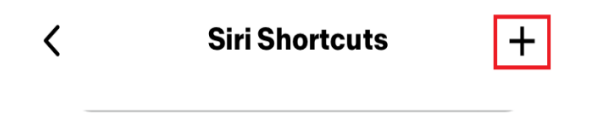

5. Seleccione la acción a la que desea asociar un comando vocal:

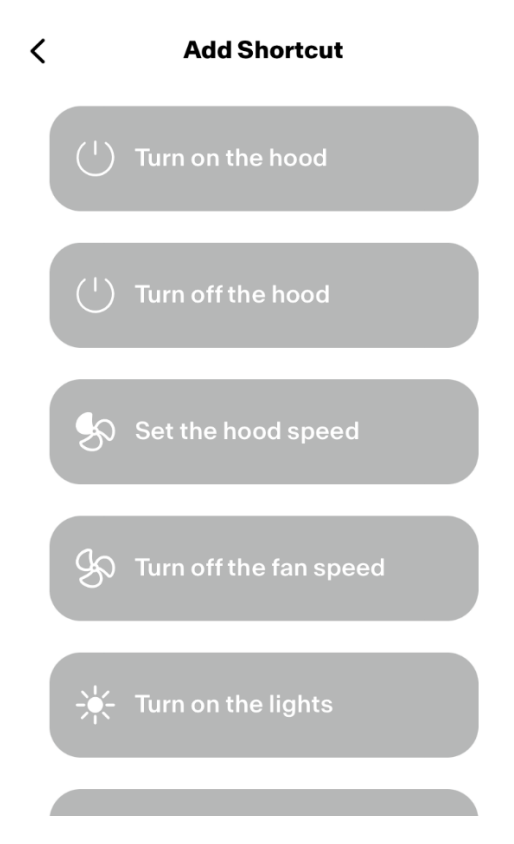

6. Escriba o grabe el comando vocal para la acción seleccionada, luego toque "Listo" (« Done »):

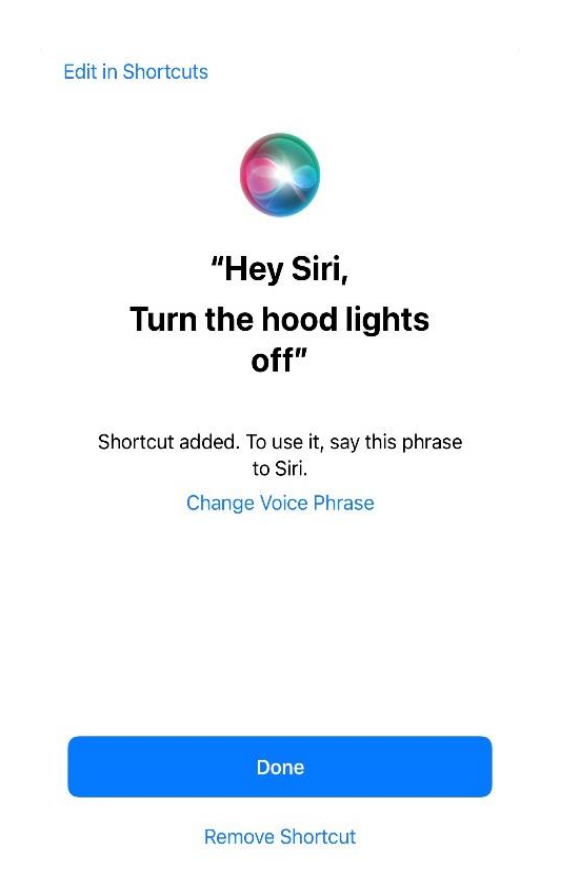

¡Y listo! Verás el acceso directo creado en la sección "Accesos directos de Siri" de la aplicación.
 Repita este proceso para cada acción que desee realizar con un comando vocal.

| < | Siri Shortcuts                                       | + |
|---|------------------------------------------------------|---|
|   | (                                                    |   |
|   | <b>Turn on the hood</b><br>Ehi Siri, turn on my hood |   |

8. Para ejecutar los accesos directos, simplemente diga "Oye Siri" seguido del comando vocal que registró en la aplicación.

# Solución de problemas

Conectividad

| Posible problema              | Posible causa                   | Soluciones                      |
|-------------------------------|---------------------------------|---------------------------------|
| El proceso de emparejamiento  | El enrutador o módem del        | Encienda el enrutador o el      |
| no se ha realizado            | usuario está apagado.           | módem.                          |
| correctamente                 | El router del usuario está      | Conéctese a la banda de 2,4     |
|                               | conectado a una frecuencia      | GHz e intente volver a          |
|                               | inalámbrica de 5 GHz.           | conectarse. Los canales         |
|                               |                                 | admitidos son b,g con un ancho  |
|                               |                                 | de banda de 20 MHz.             |
|                               | La conexión Wi-Fi del teléfono  | Habilitar Wi-Fi en el teléfono  |
|                               | del usuario está desactivada.   |                                 |
|                               | El usuario se está conectando   | Verifique que se esté           |
|                               | a la red Wi-Fi incorrecta       | conectando la red Wi-Fi         |
|                               |                                 | correcta. El nombre             |
|                               |                                 | predeterminado de la red Wi-Fi  |
|                               |                                 | / SSID se puede encontrar en el |
|                               |                                 | enrutador.                      |
|                               |                                 | Durante el proceso de           |
|                               |                                 | emparejamiento, conéctese a la  |
|                               |                                 | red Wi-Fi indicada por la       |
|                               |                                 | aplicación.                     |
|                               | El usuario solicita una         | Asegurese de que se solicite la |
|                               | contrasena incorrecta para su   | contrasena correcta de la red   |
|                               | red WI-FI                       | WI-FI durante el proceso de     |
|                               |                                 | emparejamiento.                 |
|                               | La campana no esta dentro del   | Mueva el enrutador y el modem   |
|                               | alcance de la conexion WI-FI    | mas cerca de la campana para    |
|                               |                                 | aumentar la intensidad de la    |
|                               |                                 | conexion.                       |
|                               | Hay obstaculos que obstruyen la | Mueva el enrutador y el modem   |
|                               | intensidad de la senai WI-FI.   | mas cerca de la campana o       |
|                               |                                 | mueva los objetos que estan     |
|                               |                                 |                                 |
|                               |                                 | camino nacia la campana. Las    |
|                               |                                 | paredes pueden reducir la       |
|                               | La campana no ha ontrado on     | Asogúrese de que el betén       |
|                               |                                 | Asegurese de que el bolon       |
|                               |                                 | hava procionado durante         |
|                               |                                 | mucho tiempo (con el motor y    |
|                               |                                 | las lucas anagadas). Dos LED    |
|                               |                                 | deben narnadear                 |
|                               | (en iOS) El teléfono no está    | En la configuración de iOS yaya |
|                               | conectado correctamente a la    | al menú "Franke @Home" v        |
|                               | red Wi-Fi de bood               | nermita el acceso a la "Ped     |
|                               |                                 | local" nara la anlicación       |
| La anlicación Franke @Home no | Wi-Fi es inestable y la campana | Asegúrese de que el enrutador y |
|                               | nuedo babarro desconectado      | el módem estén encendidos       |

|                               |                                 | Permita que la campana se           |
|-------------------------------|---------------------------------|-------------------------------------|
|                               |                                 | vuelva a conectar.                  |
| La campana está encendida,    | Wi-Fi es inestable y la campana | Asegúrese de que el enrutador y     |
| pero en la aplicación resulta | puede haberse desconectado.     | el módem estén encendidos.          |
| como "desconectado"           |                                 | Permita que la campana se           |
|                               |                                 | vuelva a conectar.                  |
| (AQ Sense) El monitor está    | La campana no está conectada a  | Conecte la campana a la fuente      |
| apagado                       | la fuente de alimentación       | de alimentación                     |
|                               | El monitor está en modo         | Toque rápidamente el botón de       |
|                               | "espera" (el monitor está       | encendido/apagado de la             |
|                               | apagado, el botón táctil está   | campana.                            |
|                               | apagado pero la luz roja está   |                                     |
|                               | encendida)                      |                                     |
|                               | La AQ Sense está en estado      | Toque cualquier punto del           |
|                               | "salvapantallas"                | monitor                             |
|                               | La AQ Sense está apagada        | Toque prolongadamente               |
|                               |                                 | durante 3 segundos el botón de      |
|                               |                                 | encendido/apagado. La luz roja      |
|                               |                                 | debería encenderse.                 |
|                               |                                 | Si no es así, pulse el botón físico |
|                               |                                 | "A" de la placa lateral de los      |
|                               |                                 | comandos.                           |

## Asistentes vocales

| Posible problema          | Posible causa                   | Soluciones                      |
|---------------------------|---------------------------------|---------------------------------|
| El asistente ordena el    | El dispositivo deseado no es el | Repita el proceso de            |
| dispositivo equivocado    | último emparejado en la         | emparejamiento (Paso 2:         |
|                           | aplicación Franke @Home         | empareje su campana con la      |
|                           |                                 | aplicación Franke @Home) con    |
|                           |                                 | la campana que desea            |
|                           |                                 | comandar con los asistentes     |
|                           |                                 | vocales                         |
| No se entiende el comando | (Alexa) La habilidad no se ha   | Antes de decir el comando       |
|                           | activado                        | tienes que activar la habilidad |
|                           |                                 | diciendo "Alexa abre Franke     |
|                           |                                 | @Home"                          |
|                           |                                 |                                 |

| (Google) El nombre del         | Asegúrese de que está diciendo      |
|--------------------------------|-------------------------------------|
| dispositivo no es correcto     | el nombre correcto del              |
|                                | dispositivo (el valor               |
|                                | predeterminado es "Nube             |
|                                | doméstica"). <b>Consejo:</b> cambia |
|                                | el nombre del dispositivo a uno     |
|                                | que puedas deletrear                |
|                                | fácilmente.                         |
| (Siri) El comando no es el     | Asegúrate de decir la misma         |
| mismo que el establecido en el | frase que estableciste en el        |
| acceso directo                 | acceso directo de Siri que          |
|                                | deseas activar                      |
|                                |                                     |
| El comando está mal escrito    | Consulte la tabla indicada en       |
|                                | este manual para conocer los        |
|                                | comandos admitidos.                 |
|                                |                                     |
|                                |                                     |